## 電子入札システム

インストール状態チェックツール手順書

2011年3月版

インストール状態チェックツール手順書については、Windows XP、Windows Vista、Windows 7 とも同様の操作で行うため、本書では、Windows XP にて説明します。

1.「電子入札システム インストール CD-ROM」を CD ドライブに挿入して、全てのアプリケーションを終 了してください。「スタート」ボタン→「マイコンピュータ」の順にクリックしてください。

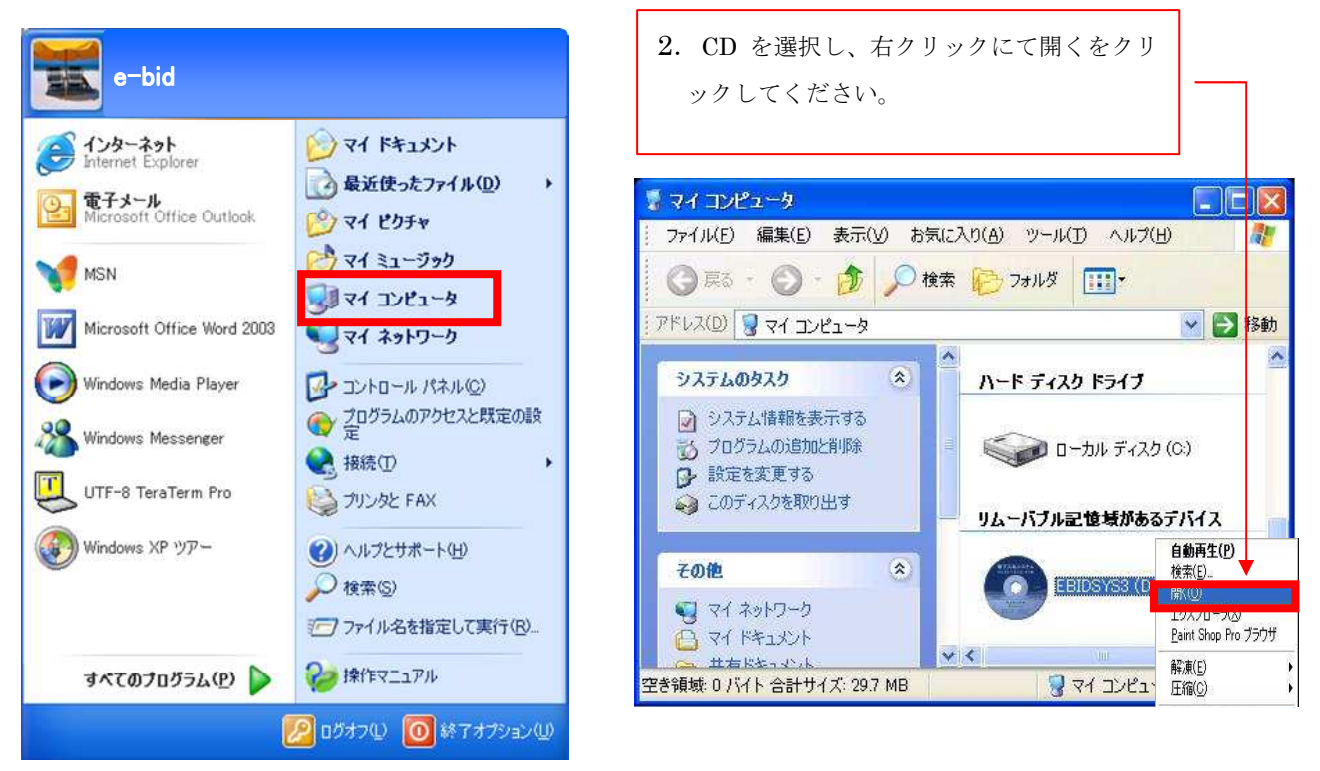

3.「tool」をダブルクリックし「v3inst\_check.bat」を選択してください。

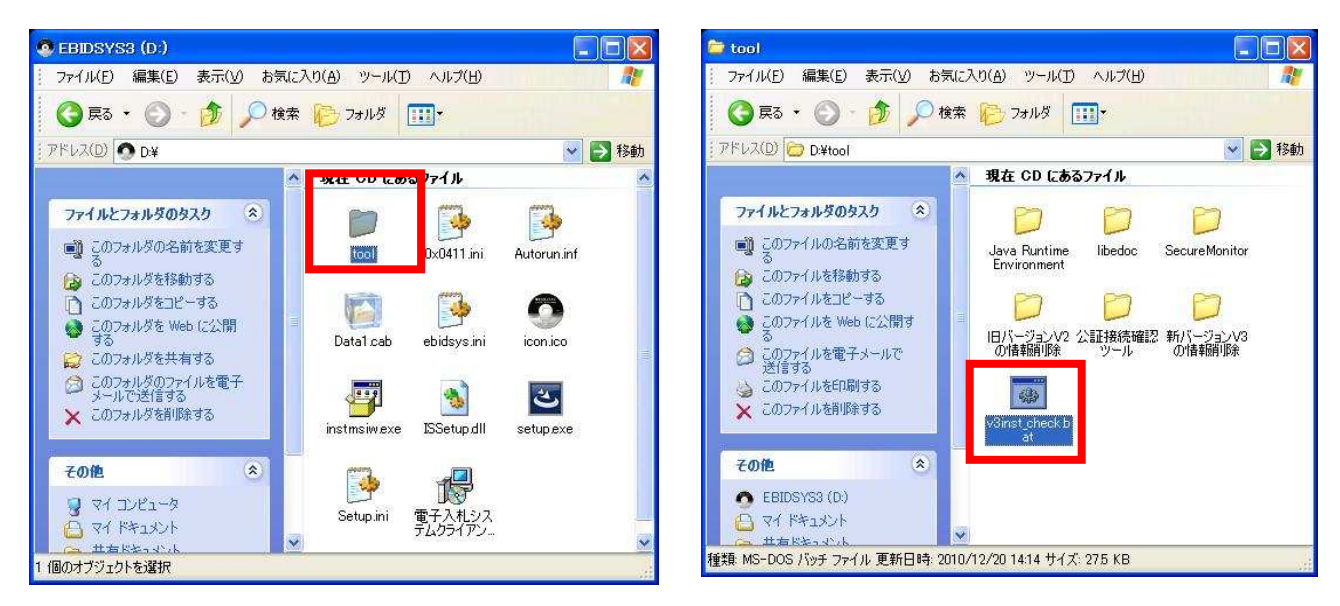

4. 「編集」→「フォルダへのコピー」をクリックしてください。

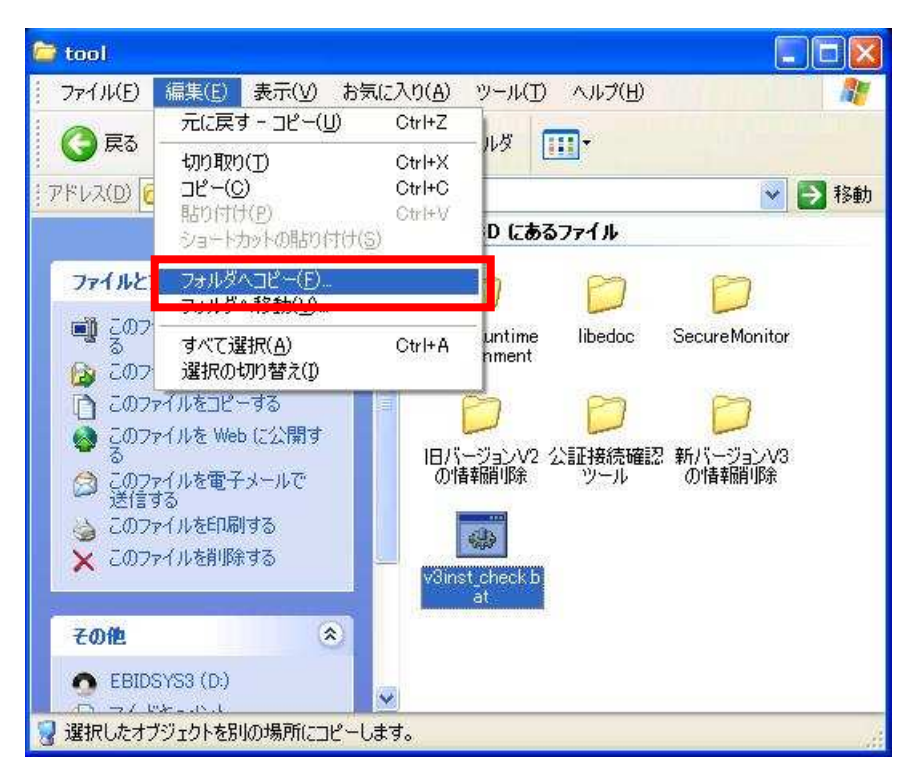

5. コピー先を選択して、「コピー」をクリックしてください。ここでは、デスクトップにコピーします。

| 「V3inst check bat<br>リックしてください。 | ' のコピー先の場所を選択して                              | 「から、「コピー」 ボタンをク |
|---------------------------------|----------------------------------------------|-----------------|
| <ul> <li></li></ul>             | テュメント<br>・ピュータ<br>カル ディスク (C:)<br>DSYS3 (D:) |                 |
| □ □ 井有<br>□ ○ 十有<br>□ ○ - •     | ■ドキュメント<br>■ ● のドキョペット                       | <b>•</b>        |

6. デスクトップにコピーされた「v3inst\_check.bat」をダブルクリックしてください。

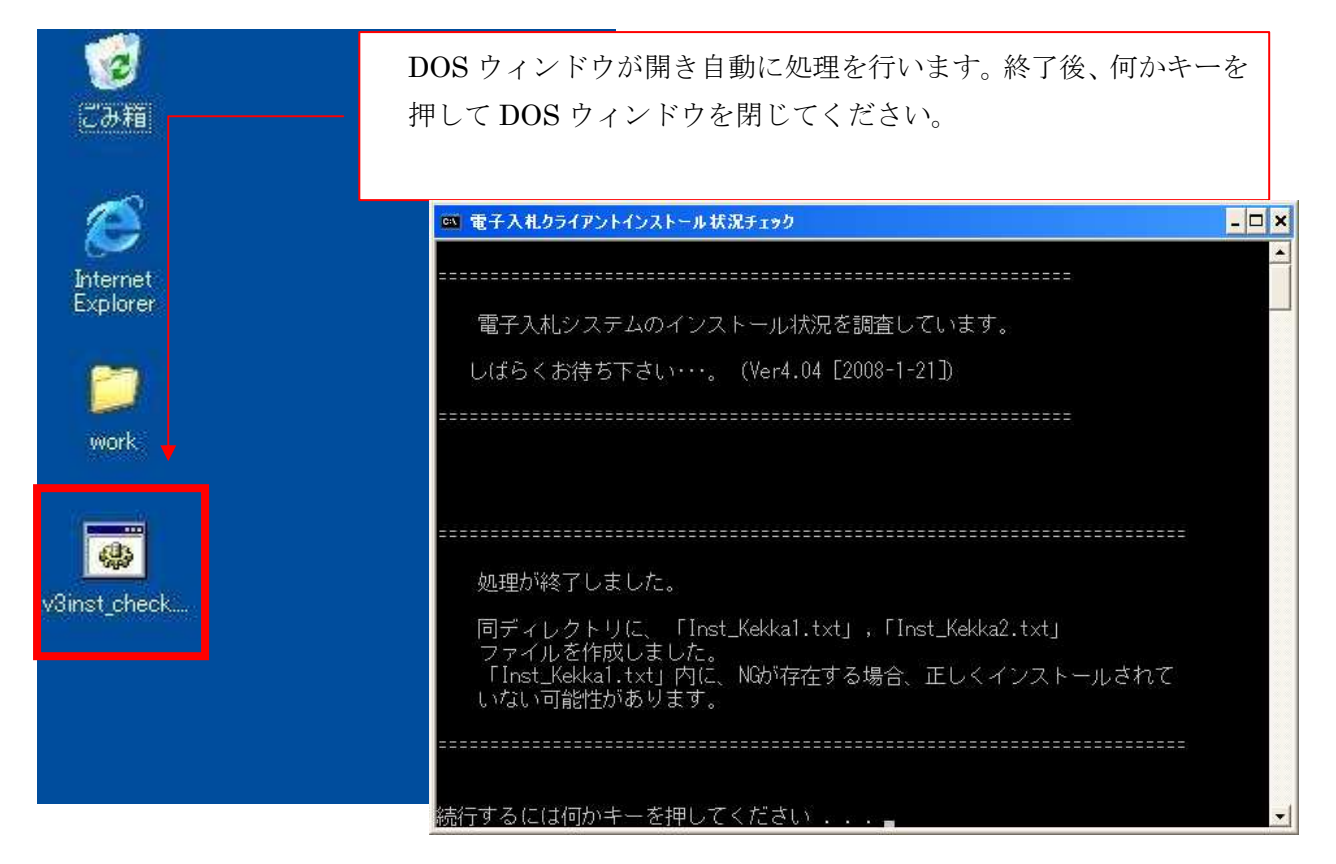

7. デスクトップに「Inst\_Kekka1.txt」「Inst\_Kekka2.txt」が新規作成されているのを確認してください。

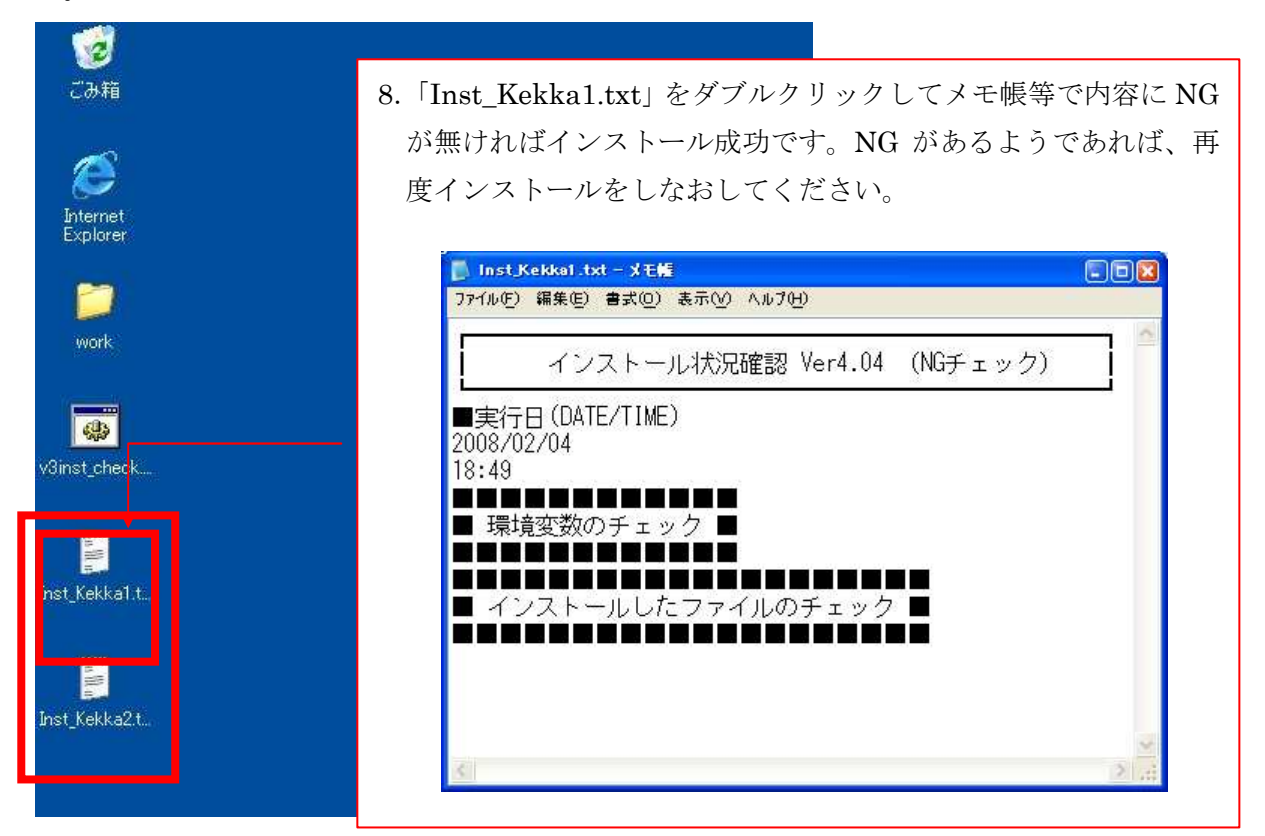

9. 以上で作業は全て終了です。